# **E-Assessments**

E-assessment is classified into two types:

✓ Subjective

✓ Objective

E-Assessments can be created and assigned to a set of students. It contains the following tasks:

#### 1. Create E-Assessment

Once you click on "Create E-Assessment", you will be given a choice to choose one from either of the categories i.e., Subjective and Objective. This represents the type of E-Assessment to be created. By default, Objective type is selected and shows the respective creation screen.

### 1.1 Subjective

In this module, you can create a descriptive question by filling all the mandatory fields (represented with an asterisk) like name, subject, marks allotted for this assessment, description and add attachments etc. After an E-Assessment is made, you will be prompted to initiate one of the following actions:

- Create: Assessment is created and saved in Subjective "un pushed" E-Assessments. Once this action is deployed, the screen will reset itself to the default "create E-Assessment" page.
- Create & Push: E-Assessment is created, and you can "push" that assessment to selected students or all students at a scheduled date and time.
- **Print:** This action allows you to take a printout of that E-assessment.

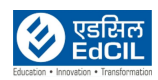

| EDLP                     |                                                                                                    | ▲ Training Teacher bp1 - |
|--------------------------|----------------------------------------------------------------------------------------------------|--------------------------|
| Curriculum               |                                                                                                    | Î                        |
| Questions                | Marks 5 -                                                                                                    |                          |
| E-Assessments<br>Reports | X       D       D       A       A       A'       A'       C       D       D |                          |
| Timeline                 | erv p Persyraphi: t, Work: 8 a                                                                                                    |                          |
|                          | Create & Push Pint                                                                                                    |                          |

Pic 01: Create Subjective E-assessment page

You can add attachments while creating an e-assessment by clicking on the Add attachments button. After attaching the file if you want to delete the attached file click on delete button

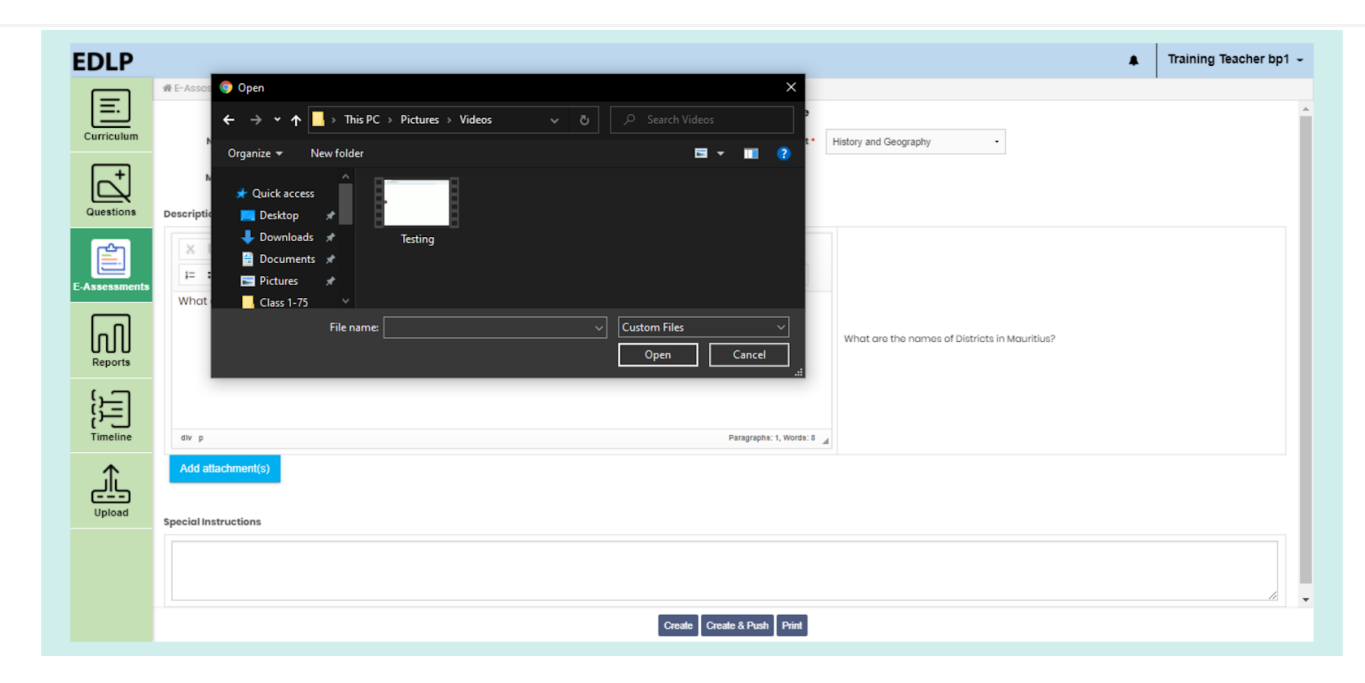

Pic 02: Subjective E-Assessment while attaching a file

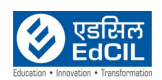

| EDLP                     |                                                                                                    | Training Teacher bp1 -                                  |
|--------------------------|----------------------------------------------------------------------------------------------------|---------------------------------------------------------|
| <u> </u>                 | F - Assossments / Croate E-Assossment (Subjective)     Subjective                                                                                                    | Objective                                               |
| Questions                | Name* Assessment History and Geograph Grade* Grade 4 - Marks 5 - Description*                                                                                                    | Subject History and Geography -                         |
| E Assessments<br>Reports | X     B     B     I     X     A.     A'     I.     Q.     Size     W     Y     Y     Size     B     III     III     Size     III     Size     III     III     Size     III     IIII     Size     III     IIII     IIII     Size     IIII     IIII     IIIIIIIIIIIIIIIIIIIIIIIIIIIIIIIIIIII | Ourse     What are the names of Districts in Mauritius? |
| Timeline                 | div p Parage                                                                                                    | apha: 1, Words: 8 🔏                                     |
| ♠                        | Add attachment(s) File attachme                                                                                                    | nts: 1                                                  |
|                          | Name                                                                                                    | Size Action                                             |
| Upload                   | Testing.mp4                                                                                                    | 9.41<br>MB                                              |
|                          | Special Instructions                                                                                                    |                                                         |
|                          | Create & P                                                                                                    | ush Print                                               |

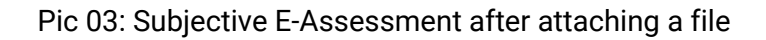

| NOTE:                                                                                                    |
|----------------------------------------------------------------------------------------------------|
| <ol> <li>Only audio and video files are supported</li> <li>You can create an e-assessment without attachments too</li> <li>For an e-assessment you can attach only 5 files at a time</li> <li>Only audio and video files are supported</li> </ol> |
|                                                                                                    |

If you click on the Create button, then the assessment will be created and saved in Subjective un pushed E-assessments and the whole screen will be reset with blank fields for creating another E-assessment.

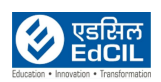

| EDLP          | #E-Assessments / Create E-Assessment (Subjective)                                                                                                    | E-Assessment created successfully. |
|---------------|----------------------------------------------------------------------------------------------------|------------------------------------|
| Curriculum    | Cobjective     Cobjective     C |                                    |
| +             | Marks* 5                                                                                                    |                                    |
| Questions     | Description*                                                                                                    |                                    |
| Ê             | $ \begin{array}{ c c c c c c c c c c c c c c c c c c c$                                                                                                    |                                    |
| E-Assessments | 1 = = ⊕ 😕 🥦 🗷 🗷 🗮 📲 📢 📢 ∰r Normal - Fort - Size - 📕- 🖉- 💥 @rSource 🚳                                                                                                    |                                    |
|               |                                                                                                    |                                    |
| ហៅ            |                                                                                                    |                                    |
| Reports       |                                                                                                    |                                    |
| { <u>}-</u> ] |                                                                                                    |                                    |
| Timeline      | div p Paragraphs 0, Words 0                                                                                                    |                                    |
| •             | Add attachment(s)                                                                                                    |                                    |
| جاتے          |                                                                                                    |                                    |
| Upload        | Special Instructions                                                                                                    |                                    |
|               |                                                                                                    |                                    |
|               |                                                                                                    |                                    |
|               | Courds & Dark Dirid                                                                                                    |                                    |
|               |                                                                                                    |                                    |

Pic 04: Creating a subjective E-Assessment

If you click on the "Create & Push" action, a new pop-up window will appear and you will be prompted to assign the created E-Assessment to respective students, either individually or section-wise. You can set the Date and Time for the E-Assessment to appear for the students(s).

| EDLP       | #E-Assessments / Create E-Assessment (Subjective)                           |            |                                                 | ٨ | Training Teacher bp1 👻 |
|------------|-----------------------------------------------------------------------------|------------|-------------------------------------------------|---|------------------------|
| Curriculum | Name * Enter Name                                                           | ED         |                                                 |   | ŕ                      |
| +          | Marks* 5 -                                                                  | Classes    | No Selection<br>Select a Grade to see students. |   |                        |
| Questions  | Description*<br>X □ B □ B < + B / E + A, A*<br>I = = a + B = a = -1, 1, 12; |            |                                                 |   |                        |
| Reports    |                                                                             |            |                                                 |   |                        |
| Timeline   | av p                                                                        | Start Date | End Date<br>dd-mm-yyyy:                         |   |                        |
| Upload     | Add attachment(s) Special Instructions                                      | Calloo     |                                                 |   |                        |
|            |                                                                             |            |                                                 |   |                        |
|            |                                                                             | Creat      | Create & Push Print                             |   |                        |

Pic 05: Create & Push a subjective E-Assessment

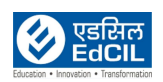

# 1.2 Objective

In this module, you can add a multiple-choice question by filling all the mandatory fields (represented with an asterisk) like name, subject and marks allotted for this assessment, etc. After filling in the fields, click on the "Select Questions" button. A window will pop up showing you a list of the created questions.

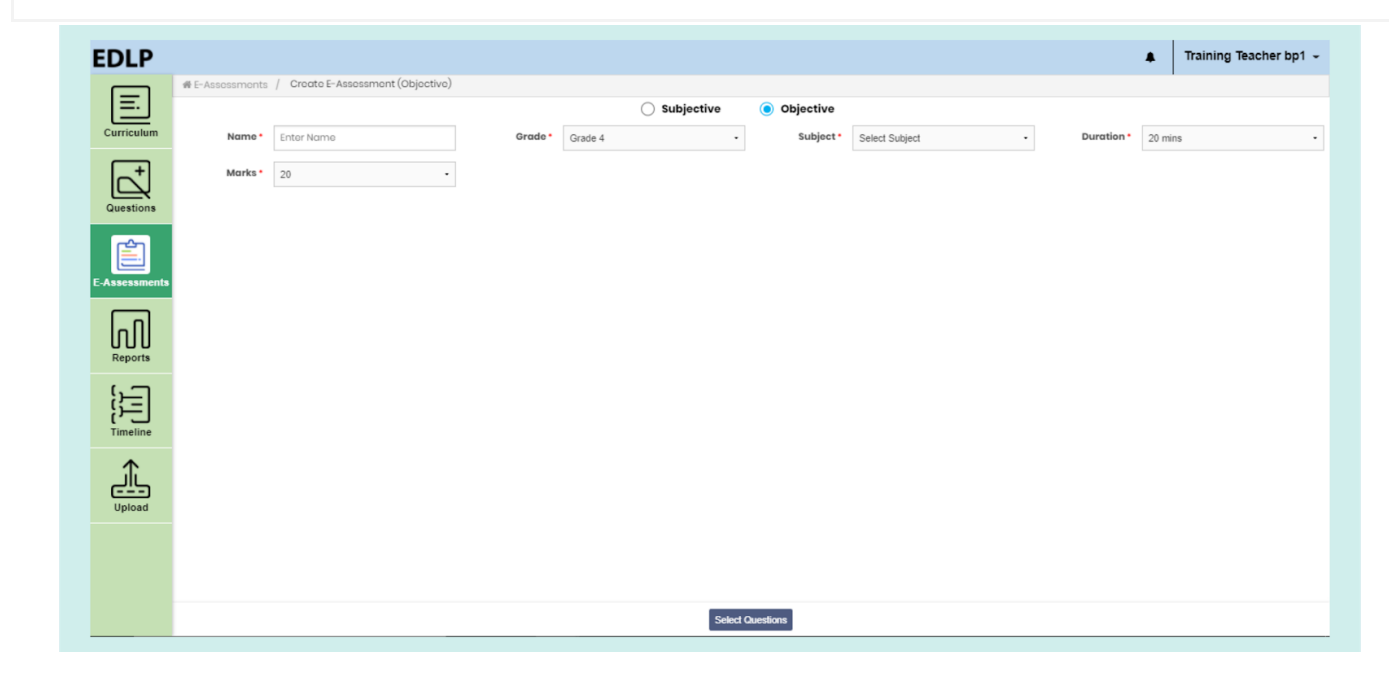

Pic 06: Create objective E-assessment page

|   |       |                                                                                                  |                    | EDLF                      |         |                     |             |             |
|---|-------|--------------------------------------------------------------------------------------------------|--------------------|---------------------------|---------|---------------------|-------------|-------------|
| 0 | Grade | Subject                                                                                          | Question Type      | Created By                | Descrip | tion                |             |             |
|   | 4     | Mathematics                                                                                      | All Question Types | • All •                   |         |                     |             |             |
|   |       |                                                                                                  |                    | Clear Filter Apply Filter |         |                     |             |             |
|   | No.   |                                                                                                  | Question           |                           |         | Question Type       | Created By  | Action      |
|   | 81    | 8 is an even number.<br>Correct answer:<br>True                                                  |                    |                           |         | True Or False       | trateachh1  | Add<br>Info |
|   | 82    | The smallest 4-Digit number using the digits 0,3<br>(1) 0356<br>(2) 3560<br>(3) 6530<br>(4) 3650 | .5,6 is            |                           |         | Multi Choice Single | trateachbp1 | Add<br>Info |
|   | 83    | The smallest 5-Digit number is<br>(1) 10000<br>(2) 90100<br>(3) 11000<br>(4) 21088               |                    |                           |         | Multi Choice Single | trateachbp1 | Add<br>Info |
|   |       | Which number correctly completes the subtracti<br>(1) 1.23                                       | ion of 5.0-3.25    |                           |         |                     |             | Add         |

Pic 07: Select Questions page

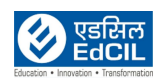

You can use the desired filters to display the required questions. Against each question "Add" and "Info" buttons are listed.

|            |                                                                                              |                                   | EDLP       |             |                 |             |                  |
|------------|----------------------------------------------------------------------------------------------|-----------------------------------|------------|-------------|-----------------|-------------|------------------|
| Grade<br>4 | Subject<br>Mathematics                                                                       | Question Type  All Question Types | Created By | Description |                 |             |                  |
|            | Mathematics - 3                                                                              |                                   |            |             |                 |             |                  |
|            |                                                                                              |                                   |            |             | Question Type   |             | Action           |
| 81         | 8 is an even number.<br>Correct answer:<br>True                                              |                                   |            | True        | Or False        | trateachh1  | Deselect<br>Info |
| 82         | The smallest 4-Digit number using the digits<br>(1) 0356<br>(2) 3560<br>(3) 6530<br>(4) 3650 | 0.3.5,6 is                        |            | Mult        | i Choice Single | trateachbp1 | Deselect<br>Info |
| 83         | The smallest 5-Digit number is<br>(1) 10000<br>(2) 90100<br>(3) 11000<br>(4) 21088           |                                   |            | Mult        | i Choice Single | trateachbp1 | Deselect<br>Info |
|            | Which number correctly completes the subtra                                                  | action of 5.0-3.25                |            |             |                 |             |                  |

Pic 08: Selecting Questions from list of questions

Questions can be added by clicking on the "Add" button. Multiple questions can be selected and added to the E-Assessment. Click on "Ok" to exit the questions selection screen. This new screen will show all the selected questions and a "Delete" icon against each question, should you desire to remove that question from the E-Assessment.

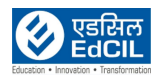

| EDLP          |              |                                                                                          |                 |                         |                     |               |         |                 | Training Tea | acher bp1 👻 |
|---------------|--------------|------------------------------------------------------------------------------------------|-----------------|-------------------------|---------------------|---------------|---------|-----------------|--------------|-------------|
|               | 番 E-Assessme | ents / Create E-Assessment (Objective)                                                   |                 |                         | 0                   |               |         | 1               |              |             |
| Curriculum    | Nam          |                                                                                          | Grade           | O Subjective            | Objective           | Mathematics   | Duratia |                 |              |             |
|               | Num          | Now Assessments                                                                          | Grade           | Grade 4 •               | Subject             | Mathematics - | Durute  | 20 mins         |              | •           |
|               | Mark         | 20 .                                                                                     |                 |                         |                     |               |         |                 |              |             |
| Questions     | No.          |                                                                                          |                 | Question                |                     |               |         | Question        | т Туре       | Action      |
| E-Assessments | 1            | a triangle has 3 sides.<br>Correct answer:<br>True                                       |                 |                         |                     |               | т       | rue Or False    |              | Û           |
| ி             | 2            | The rectangle has 2 pairs of parallel lines<br>Correct answer:<br>True                   |                 |                         |                     |               | т       | rue Or False    |              | Û           |
| Reports       | 3            | The smallest 4-Digit number using the di<br>(1) 0356<br>(2) 3560<br>(3) 6530<br>(4) 3850 | gits 0,3,5,6 is |                         |                     |               | м       | lulti Choice Si | ngle         | <br>₽       |
| Upload        | 4            | The smallest 5-Digit number is<br>() 10000<br>(2) 90100<br>(3) 1000<br>(4) 21088         |                 |                         |                     |               | м       | lulti Choice Si | ngle         | Î           |
|               |              |                                                                                          |                 | Select Questions Create | Create & Push Cance | 4 Print       |         |                 |              |             |

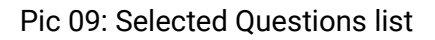

If you select any question created by you and add it to the E-Assessment, an edit icon will also be displayed against that question along with the delete icon. Once all the required questions,

| NOTE: Action options are displayed only if the questions are created by you otherwise it shows |
|------------------------------------------------------------------------------------------------|
| only delete option                                                                             |

**Edit:** If you click on the edit button against the question, you will be navigated to the "Create Question" screen displaying the current Question. Make the required changes to the question and click on save to save the edited Question.

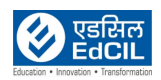

| Glade 4                                                                                                    | Subject <sup>a</sup> Mathematics                                                  | - Question Type* MCQ                     | (Single Answer) -                                     |          |
|----------------------------------------------------------------------------------------------------|-----------------------------------------------------------------------------------|------------------------------------------|-------------------------------------------------------|----------|
| Question Description                                                                                                    | Option A                                                                          | Option B                                 | Option C                                              | Option D |
| Image: Constraint of the state     Image: Constraint of the state     Image: Constraint of the state       Image: Constraint of the state     Image: Constraint of the state     Image: Constraint of the state       Image: Constraint of the state     Image: Constraint of the state     Image: Constraint of the state | 虹 各 A, A* I, R, O, C, 地 学 ) Σ 曲<br>・何 不 題- Format - Fort - Size - (<br>0.3.5.6 is | = Ω = ≌]⊘ ⊘<br>■· ♪ [X] ∞ Source ⊕<br>Th | e smallest 4-Digit number using the digits 0.3.5.6 is | _        |
| correct Answer:   A  B                                                                                                    | с <sub>()</sub> р                                                                 | Paragraphs: 1, Words: 10                 |                                                       |          |
|                                                                                                    |                                                                                   |                                          |                                                       |          |

Pic 10: Edit a question from Create Objective E-assessment (Created by you)

After an E-Assessment is made, you will be prompted to initiate one of the following actions:

- Create: Assessment is created and saved in Objective "unpushed" E-Assessments. Once this action is deployed, the screen will reset itself to the default "create E-Assessment" page.
- Create & Push: E-Assessment is created, and you can "push" that assessment to selected students or all students at a scheduled date and time.
- Print: This action allows you to take a printout of that E-assessment.

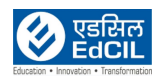

| EDLP           |                 |                                   |         |         |              |           |           |                |            | E-Assessment Created |
|----------------|-----------------|-----------------------------------|---------|---------|--------------|-----------|-----------|----------------|------------|----------------------|
| E.             | ∉ E-Assessments | / Create E-Assessment (Objective) | )       |         | O Subjective | (         | Objective |                |            | Successfully.        |
| Curriculum     | Name *          | Enter Name                        | Grade • | Grade 4 |              | •         | Subject • | Select Subject | Duration • | 20 mins              |
| Questions      | Marks •         | 20 -                              |         |         |              |           |           |                |            |                      |
| E-Assessments  |                 |                                   |         |         |              |           |           |                |            |                      |
| Reports        |                 |                                   |         |         |              |           |           |                |            |                      |
| {}<br>Timeline |                 |                                   |         |         |              |           |           |                |            |                      |
| Upload         |                 |                                   |         |         |              |           |           |                |            |                      |
|                |                 |                                   |         |         |              |           |           |                |            |                      |
|                |                 |                                   |         |         | Se           | lect Ques | tions     |                |            |                      |

Pic 11: Creating an objective E-Assessment

If you click on the "Create & Push" action, a new pop-up window will appear and you will be prompted to assign the created E-Assessment to respective students, either individually or section-wise. You can set the Date and Time for the E-Assessment to appear for the students(s).

| EDLP          |                                   |                |             |                                 | •               | naming reacher bp1 - |
|---------------|-----------------------------------|----------------|-------------|---------------------------------|-----------------|----------------------|
| — *           | E-Assessments / Create E-Assessme | nt (Objective) |             |                                 |                 |                      |
| =.            |                                   |                |             |                                 |                 |                      |
| Curriculum    | Name  Enter Name                  |                | EL          | DLP                             | - Duration * 20 | mins -               |
|               |                                   |                |             | No. 8-10-11-1                   |                 |                      |
|               | Marks* 20                         | •              | Classes     | No Selection                    |                 |                      |
|               |                                   |                | Class 68    | Select a Grade to see students. |                 |                      |
| Questions     |                                   |                |             | -                               |                 |                      |
| <b>6</b> 25   |                                   |                |             |                                 |                 |                      |
|               |                                   |                |             |                                 |                 |                      |
| E-Assessments |                                   |                |             |                                 |                 |                      |
|               |                                   |                |             |                                 |                 |                      |
|               |                                   |                |             |                                 |                 |                      |
| Reports       |                                   |                |             |                                 |                 |                      |
|               |                                   | -              |             |                                 |                 |                      |
| 5-1           |                                   |                | Start Date  | End Date                        |                 |                      |
| 5-1           |                                   | l              | 63-mm-yyyy: | dd-mm-yyyy:                     |                 |                      |
| Timeline      |                                   |                |             |                                 |                 |                      |
| <b></b>       |                                   |                | Cano        | el Push                         |                 |                      |
| <u>مالے</u>   |                                   |                |             |                                 |                 |                      |
| Upload        |                                   |                |             |                                 |                 |                      |
|               |                                   |                |             |                                 |                 |                      |
|               |                                   |                |             |                                 |                 |                      |
|               |                                   |                |             |                                 |                 |                      |
|               |                                   |                |             |                                 |                 |                      |
|               |                                   |                |             | Select Questions                |                 |                      |

Pic 12: Create & Push a subjective E-Assessment

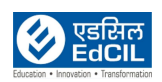

## 2. Viewing created E-Assessments

Once you click on "View E-Assessment", you will be given a choice to choose one from either of the categories i.e., Subjective and Objective. By default, Objective type is selected.

NOTE: If a student submit the E-assessment (Subjective/Objective) late then you will get the late Notification (Notification icon is displayed at top right corner of the screen)

#### 2.1 Subjective:

When you select the Subjective type in View Assessments module, the screen will display all the created Subjective E-Assessments with respective filters along with "Pushed" and "Pushed" buttons. By default, the last selection option "Unpushed/Pushed" is selected.

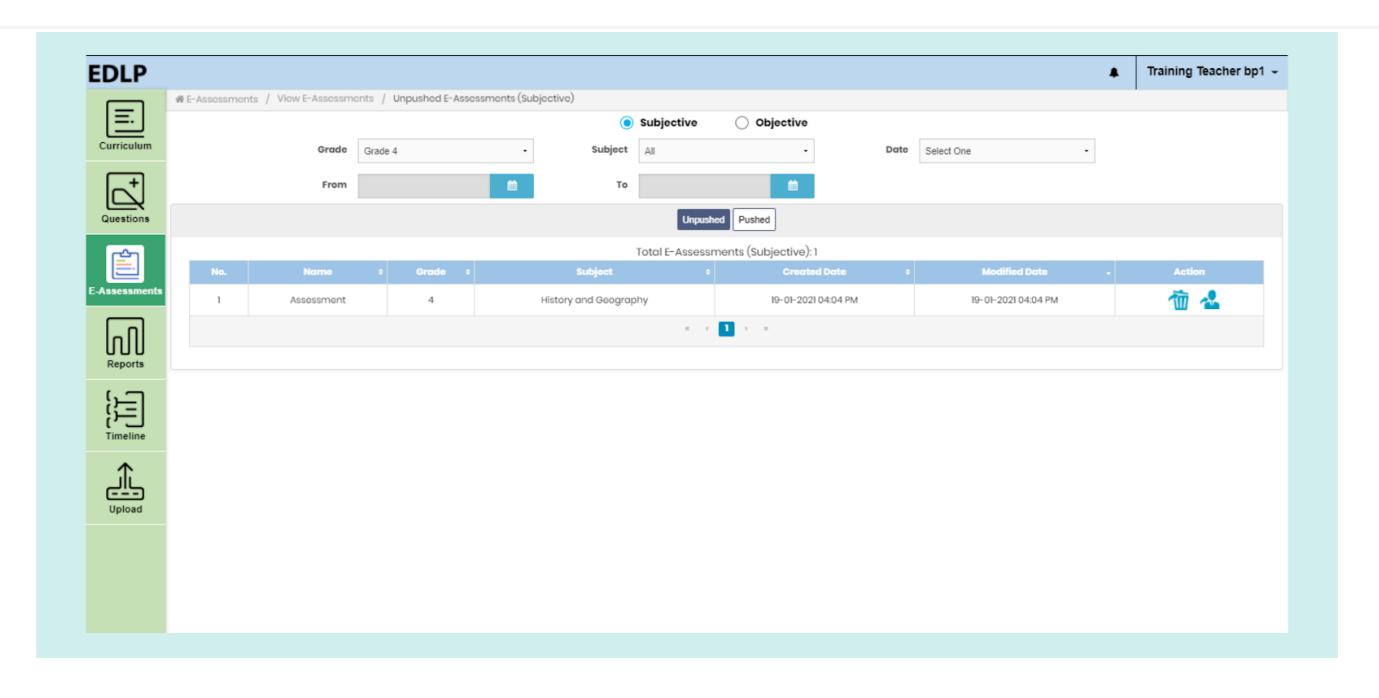

Pic 13: View Unpushed Subjective E-Assessments table

On the viewing screen, you will be able to view data tables that show the status of the E-assessments. The pushed table contains the data which is already pushed (published) to the students and the unpushed table contains the data which is not pushed (published) to the students.

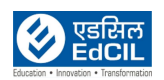

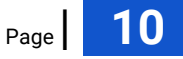

These tables contain the following headers:

- No: Shows the Record Number / Serial Number of the E-Assessment
- ✤ Name: Name given to the E-Assessment
- ✤ Grade: Represents the Grade for which the E-Assessment is created for
- Subject: Subject associated with the E-Assessment
- ✤ Created Date: Represents the date of creation of the E-Assessment
- Modified Date: Represents the date when the E-Assessment was last modified, this feature is available only in the "Unpushed" tab.
- Start Date: Represents the date assigned for the E-Assessments made available for students, this feature is available only in the "Pushed" tab.
- Due Date shows the End date of the e-assessment which is displayed only in Pushed tab
- Action is classified into two parts:
  - Actions for Unpushed
  - Actions for Pushed

| Actions for Unpushed | Actions for Pushed |
|----------------------|--------------------|
| Delete               | Submission Details |
| Push                 | Re-push            |

#### Actions for Unpushed:

1. If you click on the Assessment, you will be directed to a window which will allow you to edit/modify the Assessment. This screen is like a "Create Assessment" screen with options like save, save & push and print available.

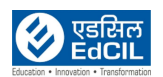

| EDLP          |                                               |                                                    |                       |                    |                                               | Training Teacher bp1 |
|---------------|-----------------------------------------------|----------------------------------------------------|-----------------------|--------------------|-----------------------------------------------|----------------------|
|               | # E-Assessments / View E-Assessment / Unpush  | ed E-Assessment / Modify E-Ass                     | sessment (Subjective) |                    |                                               | ·                    |
| Curriculum    | Name • Assessment                             | Grade • Grade 4                                    |                       | - Subjo            | ct * History and Geography •                  |                      |
|               | Marks* 5                                      |                                                    |                       |                    |                                               |                      |
|               | Description*                                  |                                                    |                       |                    |                                               |                      |
| Questions     |                                               | A, A <sup>2</sup> <u>Γ</u> Q, C, Έ, <sup>4</sup> 3 | Σ III = Ω             | ⊨ <b>⊡</b> ∂ ∂     |                                               |                      |
| Ê             |                                               | 話- Format - Font -                                 | Size - 📕 - 🏒 -        | * Source           |                                               |                      |
| E-Assessments | What are the names of Districts in Mauritius? |                                                    |                       |                    |                                               |                      |
|               |                                               |                                                    |                       |                    | What are the names of Districts in Mauritius? |                      |
| ហេប           |                                               |                                                    |                       |                    |                                               |                      |
| ( <b>C</b>    |                                               |                                                    |                       |                    |                                               |                      |
|               |                                               |                                                    |                       | Paragraphe: 1, Wor | 59:5 4                                        |                      |
| Timeline      | Add attachment(s)                             |                                                    | File at               | tachments: 1       |                                               |                      |
| ⋒             |                                               | Name                                               |                       | Size               | Action                                        |                      |
| Upload        |                                               | Testing.mp4                                        |                       | 9.41<br>MB         | <b>û</b> 👁                                    |                      |
|               |                                               |                                                    |                       |                    |                                               |                      |
|               | Special Instructions                          |                                                    |                       |                    |                                               |                      |
|               |                                               |                                                    |                       |                    |                                               |                      |
|               |                                               |                                                    |                       |                    |                                               |                      |

Pic 14: Modify subjective unpushed e-assessment

2. Clicking the "Push" icon will allow you to assign this selected E-Assessment to a given set of students, individually or entire section for a given date and time.

|               |            |         |                  | ED     |                                          |   |                     |     |
|---------------|------------|---------|------------------|--------|------------------------------------------|---|---------------------|-----|
| Curriculum    | Grade      | Grade 4 |                  | EU     | LF                                       |   | e Select One -      |     |
|               | From       |         | Classes          |        | class 68                                 |   |                     |     |
|               |            |         | class 68         | >      | Training Student bp1                     |   |                     |     |
| Questions     |            |         |                  |        | Training Student bp2                     |   |                     |     |
|               |            |         |                  |        | Training Student bp3                     |   | 2 Modified Date     |     |
| E-Assessments | Assessment | 4       |                  |        | <ul> <li>Training Student bp4</li> </ul> |   | 19-01-2021 04:19 PM | 荷 🧶 |
| Reports       |            |         |                  |        |                                          |   |                     |     |
| ()            |            |         | Start Date       | -      | End Date                                 | - |                     |     |
|               |            |         | 19-01-2021 17:19 | U      | 19-01-2021 17:47                         | L |                     |     |
|               |            |         |                  | Cancel | Push                                     |   |                     |     |
|               |            |         |                  |        |                                          |   |                     |     |
| Upload        |            |         |                  |        |                                          |   |                     |     |
|               |            |         |                  |        |                                          |   |                     |     |
|               |            |         |                  |        |                                          |   |                     |     |

Pic 15: Push a subjective e-assessment from unpushed e-assessments

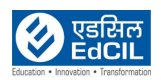

### 3. Clicking on the "Delete" icon will allow you to delete the unpushed E-Assessment.

| # E-Assessments     | S / View E-Assessments / Unpushed E-A | ssessments (Subjecti | vo)             |                       |                     | Successfully. |
|---------------------|---------------------------------------|----------------------|-----------------|-----------------------|---------------------|---------------|
|                     |                                       |                      | Subjective      | Objective             |                     |               |
|                     | Grade Grade 4                         | •                    | Subject All     | -                     | Date Select One     | •             |
| +                   | From                                  |                      | То              |                       |                     |               |
| luestions           |                                       |                      | Unpushe         | Pushed                |                     |               |
| ren                 |                                       |                      | Total E-Assessm | nents (Subjective): 1 |                     |               |
| No.                 | Name s                                | Grade ÷              | Subject ÷       | Created Date          | Modified Date       | - Action      |
| l                   | New Assessment 02                     | 4                    | Mathematics     | 19-01-2021 04:32 PM   | 19-01-2021 04:32 PM | 1 1           |
|                     |                                       |                      | ж. с            | 1 × ×                 |                     |               |
| LI LI LI<br>Reports |                                       |                      |                 |                       |                     |               |
|                     |                                       |                      |                 |                       |                     |               |
|                     |                                       |                      |                 |                       |                     |               |
| Timeline            |                                       |                      |                 |                       |                     |               |
| <b>^</b>            |                                       |                      |                 |                       |                     |               |
|                     |                                       |                      |                 |                       |                     |               |
| Upload              |                                       |                      |                 |                       |                     |               |
|                     |                                       |                      |                 |                       |                     |               |
|                     |                                       |                      |                 |                       |                     |               |

Pic 16: Delete a subjective e-assessment from unpushed e-assessment

| EDLP                                                                                                    |                                 |                  |                           |                                 |                     |                     | Training Teacher bp1 - |
|----------------------------------------------------------------------------------------------------|---------------------------------|------------------|---------------------------|---------------------------------|---------------------|---------------------|------------------------|
|                                                                                                    | ∉ E-Assessments / View E-Assess | ments / Pushed E | -Assessments (Subjective) |                                 |                     |                     |                        |
|                                                                                                    |                                 |                  | ۲                         | Subjective Objective            | •                   |                     |                        |
| FDLP         View F-Assessments / Vow F-Assessments (Subjective)         Curriculum         View F-Assessments / Vow F-Assessments (Subjective)         Curriculum         View F-Assessments / Vow F-Assessments (Subjective)         Curriculum         View F-Assessments / Vow F-Assessments (Subjective)         Curriculum         View F-Assessments         View F-Assessments / Vow F-Assessments (Subjective)         Curriculum         View F-Assessments / Vow F-Assessments (Subjective)         View F-Assessment / 4         History and Geography         B-O-2020 Gold PM         View F-Assessment / 4 | ie -                            |                  |                           |                                 |                     |                     |                        |
|                                                                                                    | From                            |                  | то То                     | <b></b>                         |                     |                     |                        |
| Questions                                                                                                    |                                 |                  |                           | Unpushed Pushed                 |                     |                     |                        |
| ren 1                                                                                                    |                                 |                  |                           | Total E-Assessments (Subjective | ): 1                |                     |                        |
| E-Assessments                                                                                                    | No. Name                        | • Grade •        | Subject ¢                 | Created Date +                  | Start Date -        | Due Date            | : Action               |
|                                                                                                    | 1 Assessment                    | 4                | History and Geography     | 19-01-2021 04:04 PM             | 19-01-2021 05:19 PM | 19-01-2021 05:47 PM | 🤨 🐴                    |
| ΠΠ                                                                                                    |                                 |                  |                           | e e 🚺 e e                       |                     |                     |                        |
| Reports                                                                                                    |                                 |                  |                           |                                 |                     |                     |                        |
| 5                                                                                                    |                                 |                  |                           |                                 |                     |                     |                        |
| زن <u>ا</u>                                                                                                    |                                 |                  |                           |                                 |                     |                     |                        |
| Timenne                                                                                                    |                                 |                  |                           |                                 |                     |                     |                        |
| _آنے                                                                                                    |                                 |                  |                           |                                 |                     |                     |                        |
| Upload                                                                                                    |                                 |                  |                           |                                 |                     |                     |                        |
|                                                                                                    |                                 |                  |                           |                                 |                     |                     |                        |
|                                                                                                    |                                 |                  |                           |                                 |                     |                     |                        |
|                                                                                                    |                                 |                  |                           |                                 |                     |                     |                        |
|                                                                                                    |                                 |                  |                           |                                 |                     |                     |                        |

#### Actions for Pushed:

Pic 17: View Subjective Pushed E-Assessments table

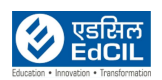

1. By clicking on an E-Assessment from tabulated pushed E-Assessments, that E-assessment will open on the screen with two options "Back" and "Print".

| EDLP                                                                                              |                                                     |                                           |                                 | A Training To | eacher bp1 |
|---------------------------------------------------------------------------------------------------|-----------------------------------------------------|-------------------------------------------|---------------------------------|---------------|------------|
|                                                                                                   | E-Assessments / View E-Assessment / Pushed E-Assess | sment / E-Assessment Details (Subjective) |                                 |               |            |
| Curriculum                                                                                        | Name * Assessment                                   | Grade • Grade 4                           | Subject • History and Geography |               |            |
|                                                                                                   | Marks* 5 -                                          |                                           |                                 |               |            |
|                                                                                                   | sscription*                                         |                                           |                                 |               |            |
| Questions                                                                                         | What are the names of Districts in Mauritius?       |                                           |                                 |               |            |
| <u>ڪ</u> ا                                                                                        |                                                     |                                           |                                 |               |            |
| Curricular   Question   Question   Question   Reports   Timeline   Question   Timeline   Question |                                                     |                                           |                                 |               |            |
|                                                                                                   |                                                     |                                           |                                 |               |            |
| InN                                                                                               | File attachm                                        | nents: 1                                  |                                 |               |            |
| Reports                                                                                           |                                                     | Name                                      | Size                            | Action        |            |
| 5-1                                                                                               |                                                     | Testing.mp4                               | 9.41<br>MB                      | ۲             |            |
| ر<br>السالة الم                                                                                   |                                                     |                                           |                                 |               |            |
| s                                                                                                 | ecial Instructions                                  |                                           |                                 |               |            |
|                                                                                                   |                                                     |                                           |                                 |               |            |
| _ انے                                                                                             |                                                     |                                           |                                 |               |            |
| Upload                                                                                            |                                                     |                                           |                                 |               |            |
| Upload                                                                                            |                                                     |                                           |                                 |               |            |
| Upload                                                                                            |                                                     |                                           |                                 |               |            |
| Upload                                                                                            |                                                     |                                           |                                 |               |            |

#### Pic 18: Subjective Pushed E-Assessment Details

2. Submission details can be found in the respective record action column, by clicking on this button, you will be navigated to the E-Assessment submissions screen.

|                    | on Subject: History and Geography | Marks: 5  |                               | Class: All Classes  | - Total S        | ubmissions: 4 |           |          |
|--------------------|-----------------------------------|-----------|-------------------------------|---------------------|------------------|---------------|-----------|----------|
|                    | Student Name                      | - Class e | Submitted Date 🗧              | Assigned Date ÷     | Cancelled Date 🗧 | Marks :       | Status    | e Action |
|                    | Training Student bp1              | class 68  |                               | 19-01-2021 04:57 PM |                  | 0             | Pending   | 9        |
| Questions          | Training Student bp2              | class 68  |                               | 19-01-2021 04:57 PM |                  | 0             | Pending   | 9        |
|                    | Training Student bp3              | class 68  | 19-01-2021 05:09 PM<br>(Late) | 19-01-2021 04:57 PM |                  | 0             | Submitted | Ð        |
| Assessments        | Training Student bp4              | class 68  | 19-01-2021 04:58 PM           | 19-01-2021 04:57 PM |                  | 3             | Graded    | Θ        |
|                    |                                   |           | к. с. <mark> </mark>          | 1                   |                  |               |           |          |
| Reports            |                                   |           |                               |                     |                  |               |           |          |
| 6.7                |                                   |           |                               |                     |                  |               |           |          |
|                    |                                   |           |                               |                     |                  |               |           |          |
|                    |                                   |           |                               |                     |                  |               |           |          |
| Timeline           |                                   |           |                               |                     |                  |               |           |          |
|                    |                                   |           |                               |                     |                  |               |           |          |
| Timeline           |                                   |           |                               |                     |                  |               |           |          |
| Timeline<br>Upload |                                   |           |                               |                     |                  |               |           |          |

Pic 19: Subjective E-Assessment Submission Details

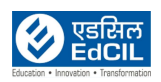

This new screen will display the following headers in tabular form

- Assigned Date: This denotes the start date of the E-Assessment
- Submitted Date: This denotes the date when the student submitted the E-Assessment
- Cancelled Date: This denotes the date when the E-Assessment was cancelled
- Status: This denotes the status of the E-Assessment submission by the students.
  - Orange: submitted Grey:Pending Red:Cancelled Green:Graded
  - Action: This consists of a button and 2 hyperlinks based on the Status. If the status is "Pending", a "Push" icon will be assigned next to it. If the status is "Submitted" a "Grade" hyperlink will be assigned to it. If the status of "Graded", a "Review" hyperlink will be assigned next to it.

If you click on the "Submitted" icon, you will be navigated to a page where you can assign marks to the students E-Assessment submission. You will have access to resources like student response, attachment(s) if any, and grade/back buttons. Grade the student's E-Assessment on this page, and assign the desired marks based on the performance. Once done, click on "Grade" to submit your response.

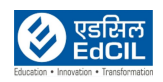

|                 | E-Assessments / VIOW E-Assessments / Pushe                                                                                 | a E-Assessments / E-Assessment Submissions / Grade E-Assessment |                                             |
|-----------------|----------------------------------------------------------------------------------------------------|-----------------------------------------------------------------|---------------------------------------------|
| urriculum       | Assessment 01                                                                                                    | Description                                                     |                                             |
| Questions       | Name: Training Student bp4<br>Grade: Grade 4<br>Class: class 88<br>Submitted: 19-01-2021<br>Subject: History and Geography | What are the districts in the mauritius?                        |                                             |
| ssessments      |                                                                                                    | Student Response                                                |                                             |
|                 | Quatre bornes                                                                                                    |                                                                 | Name Action                                 |
| Reports         | Sodnac                                                                                                    |                                                                 | Scroenshot_202I-0I-19-16-56-<br>00-472.jpog |
| 5               |                                                                                                    |                                                                 |                                             |
| [j]<br>Timeline |                                                                                                    |                                                                 |                                             |
| Ω               |                                                                                                    |                                                                 |                                             |
|                 | Feedback                                                                                                    | Comments                                                        | Marks                                       |
| opious          |                                                                                                    |                                                                 |                                             |
|                 |                                                                                                    |                                                                 | 0                                           |
|                 |                                                                                                    |                                                                 | 5                                           |

## Pic 20: Grade Subjective E-assessment

|                         | E-Assessments / View E-Assessments / Pushee                                                                                | E-Assessments / E-Assessment Submissions / Grade E-Assessment | E-Assessment score saved     successfully.                      |
|-------------------------|----------------------------------------------------------------------------------------------------|---------------------------------------------------------------|-----------------------------------------------------------------|
| Curriculum<br>Questions | Name: Training Student bp4<br>Orade: Grada 4<br>Class: class 88<br>Submitted: 19-01-2021<br>Subject: History and Geography | What are the districts in the mauritius?                      |                                                                 |
|                         |                                                                                                    | Student Response                                              |                                                                 |
| Assessments             | Quatre bornes<br>Sodnac                                                                                                    |                                                               | Name Action<br>Screenshot_2021-01-19-18-58-<br>00-472.jpog View |
| Timeline                |                                                                                                    |                                                               |                                                                 |
|                         | Feedback                                                                                                    | Comments                                                      | Marks                                                           |
| Upload                  |                                                                                                    | Jan 19 2021 05:00 PM +0630 : [ Marks sot to 2 ]               | 2 5                                                             |
|                         |                                                                                                    | Back Update Grade Update Feedback                             |                                                                 |

Pic 21: Assigning marks to the student

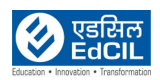

|             | # E-Assessments / View E-Assessments / Pushe                                                                               | d E-Assossments / E-Assossment Subr | nissions / Grado E-Assessment                                                                                 | i saved successfully.                       |
|-------------|----------------------------------------------------------------------------------------------------|-------------------------------------|----------------------------------------------------------------------------------------------------|---------------------------------------------|
|             | Assessment 01                                                                                                    |                                     | Description                                                                                                   |                                             |
| Questions   | Name: Training Student bp4<br>Grade: Grado 4<br>Class: class 88<br>Submitted: 19-01-2021<br>Subject: History and Geography | What are the districts in the r     | nouritius?                                                                                                    |                                             |
| Assessments |                                                                                                    |                                     | Student Response                                                                                              |                                             |
| ற           | Quatre bornes                                                                                                    |                                     |                                                                                                    | Name Action                                 |
| Reports     | Sodnac                                                                                                    |                                     |                                                                                                    | Screenshot_2021-01-19-16-56-<br>00-472.jpeg |
| Timeline    |                                                                                                    |                                     |                                                                                                    |                                             |
| ſt          |                                                                                                    |                                     |                                                                                                    |                                             |
| Upload      | Feedback                                                                                                    |                                     | Comments                                                                                                    | Marks                                       |
|             | Jan 19 2021 05:30 PM +0530 : Good Work                                                                                     |                                     | Jan 19 2021 05:01 PM +0530 : [ Marks changed from 2 to 3 ]<br>Jan 19 2021 05:00 PM +0530 : [ Marks set to 2 ] | 3                                           |

Pic 22: Updating the Feedback and marks

3. Repush: Using this feature, any pre-pushed E-Assessment can be pushed again and made available for students.

| urriculum<br>Questions | Grade<br>From | Grade 4 | Classes    | ED     | Class 68                     | x Select Or | ė -                 |     |
|------------------------|---------------|---------|------------|--------|------------------------------|-------------|---------------------|-----|
| Questions              | From          |         | Classes    |        | class 68                     |             |                     |     |
| Questions              |               |         | □ class 68 |        |                              |             |                     |     |
| Questions              |               |         |            | >      | Training Student bp1         |             |                     |     |
|                        |               |         |            |        | Training Student bp2         |             |                     |     |
|                        |               |         |            |        | Training Student bp3         | rte         |                     |     |
| ssessments             | Assessment    | 4       |            |        | Training Student bp4         | 5:19 PM     | 19-01-2021 05:47 PM | 0 🛃 |
| <u>م</u>               | Assessment 01 | 4       |            |        |                              | 4.57 PM     | 19-01-2021 05:05 PM | 0 1 |
| Reports                |               |         | Start Date |        | End Date<br>19-01-2021 18:03 |             |                     |     |
| Upload                 |               |         |            | Cancel | Push                         | -           |                     |     |

Pic 23: Repush Subjective E-assessment

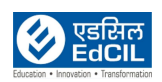

4. Cancel: Using this feature, any pushed E-Assessment can be cancelled and made unavailable for students. This can be done for a single student or set of students. Once an Assessment is cancelled, additional details like "Cancelled Date" and "Status" will be visible.

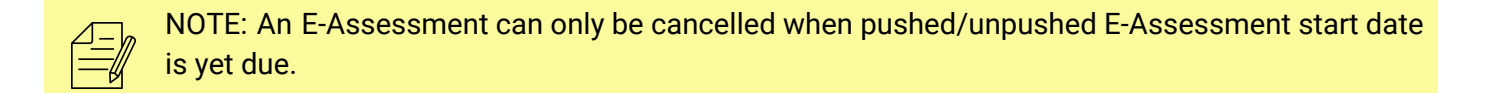

| Name: Assessment | Subject: History and Geography | Marks: 5  |                  | Class: All Classes  | - Total Su          | ubmissions: 4 |          |        |
|------------------|--------------------------------|-----------|------------------|---------------------|---------------------|---------------|----------|--------|
| -                | Student Name                   | - Class e | Submitted Date ÷ | Assigned Date 🔹     | Cancelled Date 🗧    | Marks o       | Status e | Action |
|                  | Training Student bp1           | class 68  |                  | 19-01-2021 05:19 PM | 19-01-2021 04:36 PM | 0             | Canceled |        |
| ions             | Training Student bp2           | class 68  |                  | 19-01-2021 05:19 PM |                     | 0             | Pending  | 9      |
|                  | Training Student bp3           | class 68  |                  | 19-01-2021 05:19 PM |                     | 0             | Pending  | 9      |
| aments           | Training Student bp4           | class 68  |                  | 19-01-2021 05:19 PM |                     | 0             | Pending  | 9      |
|                  |                                |           |                  |                     |                     |               |          |        |
| ad               |                                |           |                  |                     |                     |               |          |        |

Pic 24: Cancel E-assessment to set(s) of students

### 2.2 Objective

When you select the Objective type in View Assessments module, the screen will display all the created Objective E-Assessments with respective filters along with "Pushed" and "Pushed" buttons. By default, the last selection option "Unpushed/Pushed" is selected.

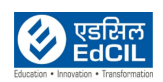

| EDLP         |               |                              |                      |             |                                   |                     | Training Teacher bp1 |
|--------------|---------------|------------------------------|----------------------|-------------|-----------------------------------|---------------------|----------------------|
|              | E-Assessments | / View E-Assessments / Unput | shod E-Assossmonts ( | Objective)  | ubjective Objective               |                     |                      |
| Curriculum   |               | Grade Grade 4                |                      | - Subject   | All -                             | Date Select One •   |                      |
|              |               | From                         |                      | То          |                                   |                     |                      |
| Questions    |               |                              |                      |             | Unpushed Pushed                   |                     |                      |
| rén          |               |                              |                      | Т           | otal E-Assessments (Objective): 2 |                     |                      |
|              | No.           | Name =                       | Grade ÷              | Subject     | Created Date                      | • Modified Date -   | Action               |
| -Assessments | 1             | Assessment 21                | 4                    | Mathematics | 19-01-2021 04:31 PM               | 19-01-2021 04:31 PM | 1 🛣                  |
| ப            | 2             | Assessment II                | 4                    | Mathematics | 19-01-2021 04:29 PM               | 19-01-2021 04:29 PM | 1 🛣                  |
| Reports      |               |                              |                      |             | e e 💶 e e                         |                     |                      |
| 5            |               |                              |                      |             |                                   |                     |                      |
| (j           |               |                              |                      |             |                                   |                     |                      |
| •            |               |                              |                      |             |                                   |                     |                      |
| جانے         |               |                              |                      |             |                                   |                     |                      |
| Upload       |               |                              |                      |             |                                   |                     |                      |
|              |               |                              |                      |             |                                   |                     |                      |
|              |               |                              |                      |             |                                   |                     |                      |
|              |               |                              |                      |             |                                   |                     |                      |
|              |               |                              |                      |             |                                   |                     |                      |

Pic 25: View Unpushed objective E-Assessments table

On the viewing screen, you will be able to view data tables that show the status of the E-assessments. The pushed table contains the data which is already pushed (published) to the students and the unpushed table contains the data which is not pushed (published) to the students.

These tables contain the following headers:

- ♦ No: Shows the Record Number / Serial Number of the E-Assessment
- Name: Name given to the E-Assessment
- ✤ Grade: Represents the Grade for which the E-Assessment is created for
- ✤ Subject: Subject associated with the E-Assessment
- \* Created Date: Represents the date of creation of the E-Assessment
- Modified Date: Represents the date when the E-Assessment was last modified, this feature is available only in the "Unpushed" tab.
- Start Date: Represents the date assigned for the E-Assessments made available for students, this feature is available only in the "Pushed" tab.
- Due Date shows the End date of the e-assessment which is displayed only in Pushed tab
- Action is classified into two parts:
  - Actions for Unpushed
  - Actions for Pushed

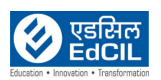

| Actions for Unpushed | Actions for Pushed |
|----------------------|--------------------|
| Delete               | Submission Details |
| Push                 | Re-push            |

### Actions for Unpushed:

If you click on a particular unpushed e-assessment row, it will navigate you to the modified e-assessment screen here you can view the e-assessment details which are filled by you earlier in the e-assessment section. You can edit the details and after some modifications you can save the data by clicking on save /save & push button or you can select questions, delete and take print using select questions, delete and print buttons respectively.

| Curriculum  | Name: Asse | ssment 21                                                                  | Subject: Mathematics              | Questions: 3 | Marks: 20 | Duration: 20 min |  |                     |        |
|-------------|------------|----------------------------------------------------------------------------|-----------------------------------|--------------|-----------|------------------|--|---------------------|--------|
| <b>(</b> +) | No.        |                                                                            |                                   |              | Question  |                  |  | Question Type       | Action |
| Questions   | 1          | 8 is an even number.<br>Correct answer:<br>True                            |                                   |              |           |                  |  | True Or False       | Û      |
| Issessments | 2          | The smallest 4-Digit n<br>(1) 0356<br>(2) 3560<br>(3) 8530<br>(4) 3850     | umber using the digits 0,3,5,6 is |              |           |                  |  | Multi Choice Single | Û      |
| Reports     | 3          | The smallest 5-Digit n<br>(1) 10000<br>(2) 90100<br>(3) 11000<br>(4) 21088 | umber is                          |              |           |                  |  | Multi Choice Single | Ô      |
|             |            |                                                                            |                                   |              |           |                  |  |                     |        |
|             |            |                                                                            |                                   |              |           |                  |  |                     |        |

Pic 26: Modify objective unpushed e-assessment

**Push:** It is a button which is at unpushed objective e-assessment respective record action column, when you click on this button it will show the Push E-Assessment screen by selecting the section and start and end date and time you can push the E-assessment to the students

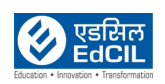

| Curriculum   |   | Grade Grade 4 |            | ED     | DLP                  |   | Select One          |        |
|--------------|---|---------------|------------|--------|----------------------|---|---------------------|--------|
| <b>[_+</b> ] |   | From          | Classes    |        | class 68             |   |                     |        |
|              |   |               | class 68   | >      | Training Student bp1 |   |                     |        |
|              |   |               |            |        | Training Student bp2 |   |                     |        |
| Ê            |   |               | Gra        |        | Training Student bp3 | _ | Modified Date       | Action |
| Assessments  | 1 | Assessment 21 | 4          |        | Training Student bp4 |   | 19-01-2021 04:31 PM | 荷 🕹    |
| សា           | 2 | Assessment II | 4          |        |                      |   | 19-01-2021 04:29 PM | 1 4    |
| keports      |   |               | Start Date |        | End Date             | _ |                     |        |
| Timeline     |   |               |            |        |                      | - |                     |        |
| ↑            |   |               |            | Cancel | Push                 |   |                     |        |
|              |   |               |            |        |                      |   |                     |        |
| opioau       |   |               |            |        |                      |   |                     |        |
|              |   |               |            |        |                      |   |                     |        |

Pic 27: Push objective e-assessment from unpushed e-assessments

#### Delete:

This icon is used to delete the unpushed E-Assessment from the view E-Assessment table.

| =.         |             |         | C           | Subjective       | Objective           |      |                     |        |
|------------|-------------|---------|-------------|------------------|---------------------|------|---------------------|--------|
| Curriculum | Grade       | Grade 4 | - Subject   | All              |                     | Date | Select One -        |        |
|            |             |         |             |                  |                     |      |                     |        |
|            | From        |         | To          |                  |                     |      |                     |        |
| Questions  |             |         |             | Unpushed         | Pushed              |      |                     |        |
| ല്ലം       |             |         |             | Total E-Assessme | ents (Objective): 1 |      |                     |        |
|            | No. Name    | + Grade | \$ Subject  | •                | Created Date        | •    | Modified Date       | Action |
|            | 1 Assessmen | nt II 4 | Mathematics |                  | 19-01-2021 04:29 PM |      | 19-01-2021 04:29 PM | 1 🚾 🚣  |
| L L L      |             |         |             | ж. с. <b>Г</b>   | 1                   |      |                     |        |
| Reports    |             |         |             |                  |                     |      |                     |        |
| 6 7        |             |         |             |                  |                     |      |                     |        |
| 归          |             |         |             |                  |                     |      |                     |        |
| Timeline   |             |         |             |                  |                     |      |                     |        |
| <b>1</b>   |             |         |             |                  |                     |      |                     |        |
|            |             |         |             |                  |                     |      |                     |        |
| opioad     |             |         |             |                  |                     |      |                     |        |
|            |             |         |             |                  |                     |      |                     |        |
|            |             |         |             |                  |                     |      |                     |        |

Pic 28: Delete objective e-assessment from unpushed e-assessments

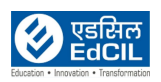

#### Actions for Pushed:

| EDLP          |                                    |                                   |                   |                          |                     |                     | Training Teacher bp |
|---------------|------------------------------------|-----------------------------------|-------------------|--------------------------|---------------------|---------------------|---------------------|
| Curriculum    | # E-Assessments / View E-Assessmen | nts / Pushod E-Assossr<br>Grade 4 | nents (Objective) | Subjective Ob            | - Date Selec        | t One -             |                     |
| Questions     | From                               |                                   |                   | To Unsushed Pushed       |                     |                     |                     |
| Ê             |                                    |                                   |                   | Total E-Assessments (Obj | ective): 2          |                     |                     |
| E-Assessments | 1 New Assessment                   | • Grade •                         | Mathematics       | 19-01-2021 04:13 PM      | 19-01-2021 05:17 PM | - Due Date          |                     |
| ណ             | 2 Assessment 21                    | 4                                 | Mathematics       | 19-01-2021 04:31 PM      | 19-01-2021 04:40 PM | 19-01-2021 05:00 PM | 😑 🐣                 |
| Reports       |                                    |                                   |                   | a k 🚺 x a                |                     |                     |                     |
|               |                                    |                                   |                   |                          |                     |                     |                     |
| Upload        |                                    |                                   |                   |                          |                     |                     |                     |
|               |                                    |                                   |                   |                          |                     |                     |                     |
|               |                                    |                                   |                   |                          |                     |                     |                     |
|               |                                    |                                   |                   |                          |                     |                     |                     |

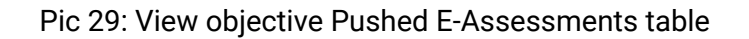

If you click on a particular e-assessment from tabulated pushed e-assessments, then it displays e-assessment details with Back and Print buttons.

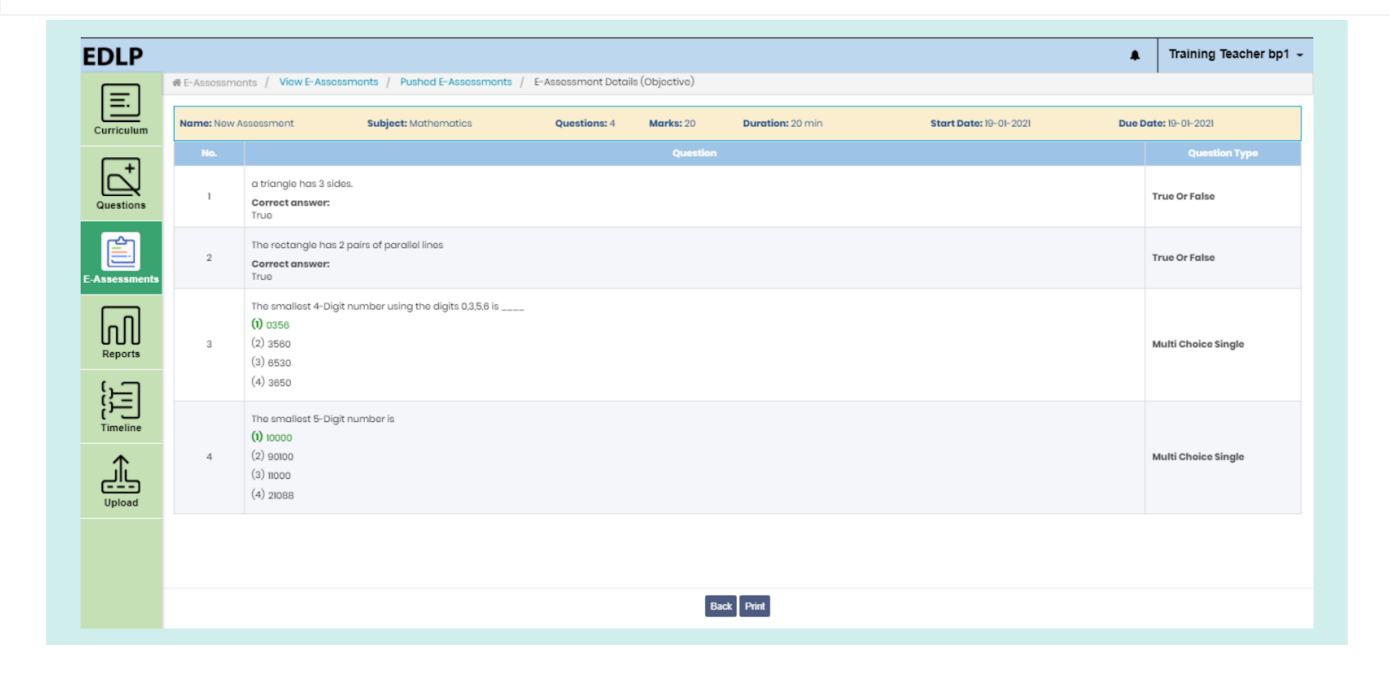

Pic 30: Objective Pushed E-Assessment Details

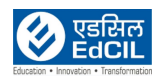

1. Submission details can be found in the respective record action column, by clicking on this button, you will be navigated to the E-Assessment submissions screen.

| <u> </u> | NOTE: As it is an MCQ type paper, the E-Assessments get graded automatically. |  |
|----------|-------------------------------------------------------------------------------|--|
|          |                                                                               |  |

| im    | Subject: Mathematics | Marks: 20 |                               | Class: All Classes  | - Total S        | ubmissions: 4 |         |          |
|-------|----------------------|-----------|-------------------------------|---------------------|------------------|---------------|---------|----------|
| -     | Student Name         | - Class o | Submitted Date 😄              | Assigned Date 💠     | Cancelled Date ÷ | Marks e       | Status  | e Action |
| 1     | Training Student bp1 | class 68  |                               | 19-01-2021 04:40 PM |                  | 0             | Pending | 9        |
| ons   | Training Student bp2 | class 68  |                               | 19-01-2021 04:40 PM |                  | 0             | Pending | 9        |
|       | Training Student bp3 | class 68  | 19-01-2021 04:43 PM           | 19-01-2021 04:40 PM |                  | 14            | Graded  | 0        |
| ments | Training Student bp4 | class 68  | 19-01-2021 05:06 PM<br>(Late) | 19-01-2021 04:40 PM |                  | 6.67          | Graded  | •        |
|       |                      |           |                               |                     |                  |               |         |          |
|       |                      |           |                               |                     |                  |               |         |          |

Pic 31: Objective E-Assessment Submission Details

- \* Assigned Date: This denotes the start date of the E-Assessment
- Submitted Date: This denotes the date when the student submitted the E-Assessment
- Cancelled Date: This denotes the date when the E-Assessment was cancelled
- Status: This denotes the status of the E-Assessment submission by the students.
   Grey: Pending

Red: Cancelled

Green: Graded

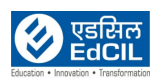

Action: This consists of a button and 2 hyperlinks based on the Status. If the status is "Pending", a "Push" icon will be assigned next to it. If the status of "Graded", a "Review" hyperlink will be assigned next to it.

If you click on "Graded" icon, you will be navigated to a review page where you can update the grade of the students E-Assessment submission.

| EDLP                     |                                                                                                    |                              | Training Teacher bp1       |
|--------------------------|----------------------------------------------------------------------------------------------------|------------------------------|----------------------------|
|                          | # E-Assessments / View E-Assessments / Pushed E-Assessments / E-Asse                                     | essment Submissions / Review |                            |
| Curriculum               | 1 Correct answer:<br>Truo                                                                                |                              |                            |
| Questions                | The smallest 4-Digit number using the digits 0.35.8 is<br>(1) 0.056<br>(2) 0.350<br>(3) 8530<br>(4) 3850 |                              |                            |
| E-Assessments<br>Reports | The smallest 5-Digit number is<br>() 10000<br>3 (2) 0000<br>(3) 1000<br>(4) 2088                         |                              |                            |
| ١                        |                                                                                                    | Summary                      |                            |
| Timeline                 | #Answered: 3 of 3                                                                                        | #Correct: 2 of 3             | % Corroct: 66.7% (13.3/20) |
|                          | Feedback                                                                                                 | Comments                     | Marks                      |
| Upload                   |                                                                                                    |                              | 13.33                      |
|                          |                                                                                                    | h                            | <i>k</i> 20                |
|                          |                                                                                                    |                              |                            |

Pic 32: Review Objective E-assessment

You can "Update Grade" and "Feedback" by using the respective buttons. This feature allows you to modify previous changes in grading and feedbacK

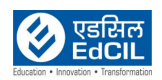

| DLP                                                                  | #E-Assessments / View E-Assessments / Dushed E-Assessments / E-As                                                                                                    | enerment Submissione / Daviaw                         | E-Assessment feedback      |
|----------------------------------------------------------------------|----------------------------------------------------------------------------------------------------|-------------------------------------------------------|----------------------------|
|                                                                      | Produce and the second second se |                                                       |                            |
| Questions                                                            | The smallest 4-Digit number using the digits 0.3.5.8 is<br>(1) 0.356<br>(2) 0.3580<br>(3) 0.650<br>(4) 3650                                                                                                    |                                                       |                            |
| ssessments                                                           | The smallest 5-Digit number is<br>(1) 10000<br>3 (2) 9000<br>(3) 1000<br>(4) 21088                                                                                                    |                                                       |                            |
| 5-1                                                                  |                                                                                                    | Summary                                               |                            |
| נישבן אוניין אוניין אוניין אוניין דיין דיין דיין דיין דיין דיין דיין | # Answered: 3 of 3                                                                                                    | # Correct: 2 of 3                                     | % Correct: 66.7% (13.3/20) |
| <u></u>                                                              | Feedback                                                                                                    | Comments                                              | Marks                      |
| Upload                                                               | Jon 19 2021 05:35 PM +0530 : Good                                                                                                    | Jan 19 2021 04:45 PM +0530 : [Marks changed from 13.3 | 3 to M]<br>20              |
|                                                                      |                                                                                                    | Back Update Grade Update Feedback                     |                            |

Pic 33: Updating the Feedback and Grad

### Repush

Using this feature, any pushed E-Assessment can be cancelled and made unavailable for students.

| Currestum     Grade      Grade 4     Classes     Classes |       |
|----------------------------------------------------------------------------------------------------|-------|
| Currentiam     Grade 4     EDLP     Select One       From     Classes     class 68       Class 68     Class 68       Training Student bp1       Training Student bp2                                                                                                    |       |
| Frem     Classes     class 68       Class 68     If Training Student bp 1       Image: Class 68     Image: Class 68       Image: Class 68     Image: Class 68   <                                                                                                    |       |
| Cuestions     Class 68     Cartaining Student bp1       Cuestions     Cartaining Student bp2                                                                                                    |       |
| © Training Student bp2                                                                                                    |       |
|                                                                                                    |       |
| No. Name • Grade • Training Student bp3 - Due Date • A                                                                                                    | ction |
| E Assessments 1 Now Assessment 4                                                                                                    | 2     |
| Assessment 21 4                                                                                                    | 2     |
| Reports                                                                                                    |       |
| Start Date End Date                                                                                                    |       |
| 19-01-2021 17:47   19-01-2021 18:04                                                                                                    |       |
| Cancel Penh                                                                                                    |       |
| $\Gamma$                                                                                                    |       |
|                                                                                                    |       |

Pic 34: Repush Subjective E-assessment

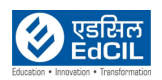

# Cancel

Using this feature, any pushed E-Assessment can be cancelled and made unavailable for students. This can be done for a single student or set of students. Once an Assessment is cancelled, additional details like "Cancelled Date" and "Status" will be visible.

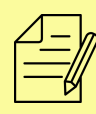

NOTE: An E-Assessment can only be cancelled when pushed/unpushed E-Assessment start date is yet due.

| m | Subject: Mathematics | Marks: 20       | Class: All Classes           | - Total S           | ubmissions: 4 |          |        |
|---|----------------------|-----------------|------------------------------|---------------------|---------------|----------|--------|
| • | Student Name         | - Class : Submi | itted Date + Assigned Date + | Cancelled Date 😄    | Marks :       | Status ÷ | Action |
|   | Training Student bp1 | class 68        | 19-01-2021 05:17 PM          | 19-01-2021 04:48 PM | 0             | Canceled |        |
| s | Training Student bp2 | class 68        | 19-01-2021 05:17 PM          | 19-01-2021 04:48 PM | 0             | Canceled |        |
|   | Training Student bp3 | class 68        | 19-01-2021 05:17 PM          |                     | 0             | Pending  | 9      |
|   | Training Student bp4 | class 68        | 19-01-2021 05:17 PM          |                     | 0             | Pending  | 9      |
|   |                      |                 | e e 🚺 a a                    |                     |               |          |        |
|   |                      |                 |                              |                     |               |          |        |
|   |                      |                 |                              |                     |               |          |        |
|   |                      |                 |                              |                     |               |          |        |
|   |                      |                 |                              |                     |               |          |        |
|   |                      |                 |                              |                     |               |          |        |
|   |                      |                 |                              |                     |               |          |        |
|   |                      |                 |                              |                     |               |          |        |
|   |                      |                 |                              |                     |               |          |        |

Pic 35: Cancel E-assessment to set(s) of student

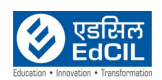